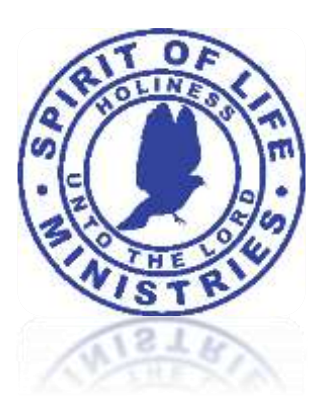

CONNECTSpace

SLM's Online Community !!!

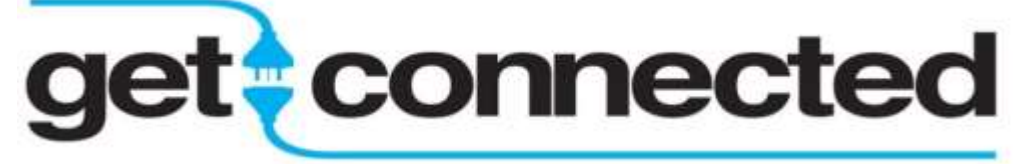

## Have you Connected ? Please connect for 2019 !!

Please follow these simple steps to make sure?

Step #1: Make sure we have your current email address.

- → Please send your updated contact information to <u>Sgriffith@slm1.org</u>
- Step #2: Check your email for an Invite with the following Subject Line that reads
  → Spirit of Life Ministries: Reminder to join our online community !
- Step #3: Please check Spam & Junk Email Folders for the Invite Email
- Step #4: Accept the invite by clicking the "Create an account" link
- Step #5: Click "Register Now" to create an account

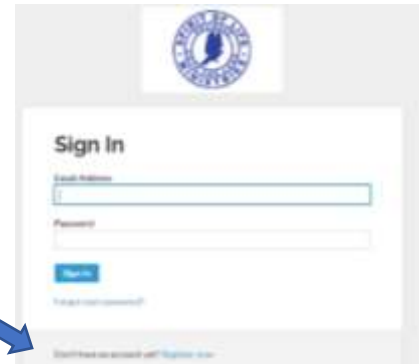

Step #6: Sign-in, enter your profile information & upload your photo (take photo with your smartphone, computer camera, or upload any existing photo you have <sup>(C)</sup>)

Step #7: Email us at Sgriffith@slm1.org if you need assistance or give us a call at 713-455-5433 if you do not have access to email

Happy Connecting

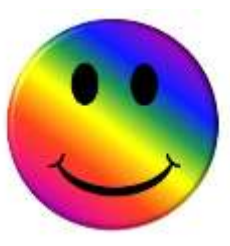